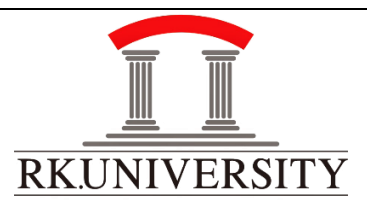

# RKU Libraries User Manual on Self-Issue/Renewal of Books

RK University Central Library offers self-renewal and self-issue of books through the RKU website (<u>www.library.rku.ac.in</u>) for registered members. Users can issue a book once and renew it twice before the due date.

New User Follow the steps below to use the self-services process:

#### **RK University Website:** -

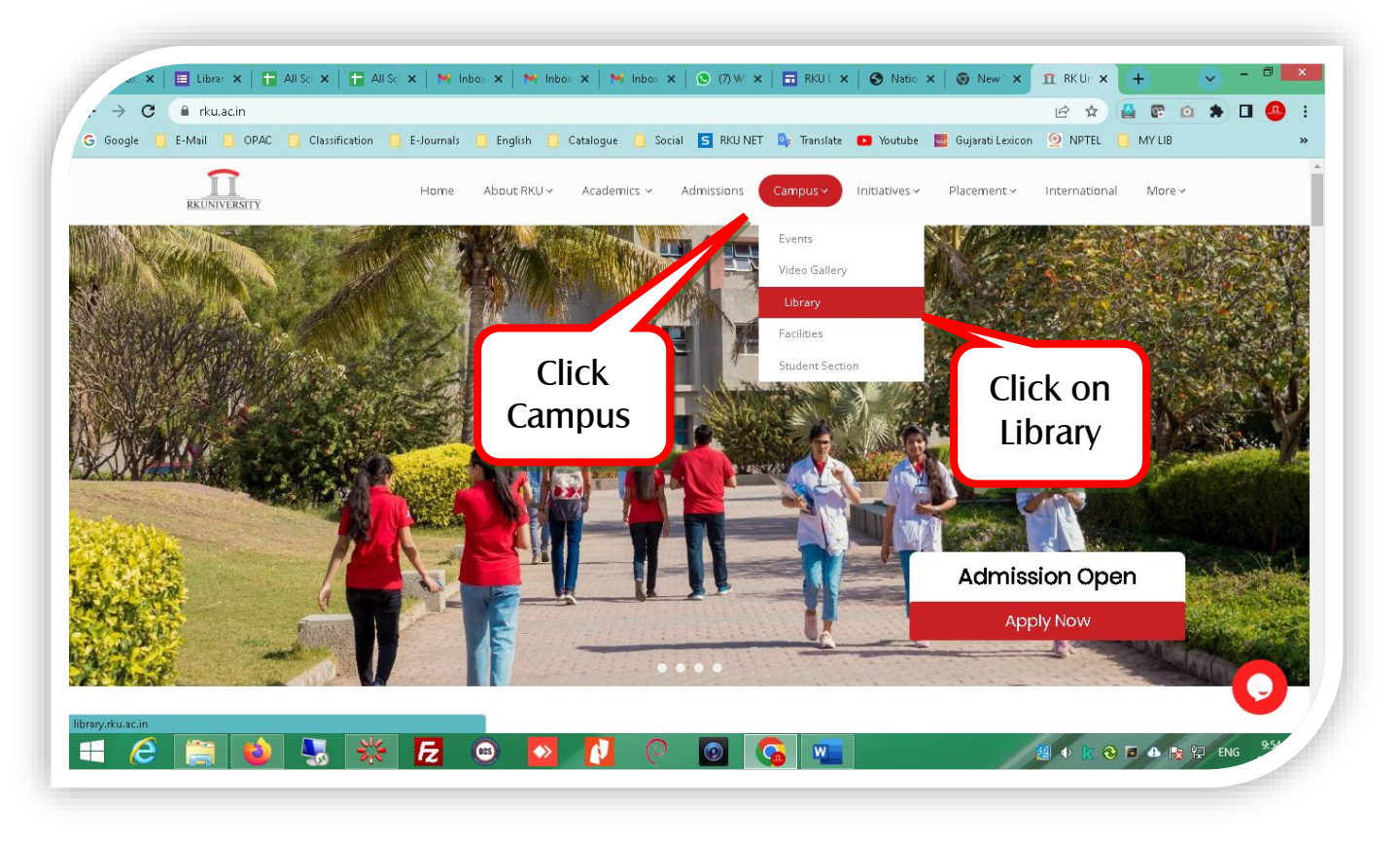

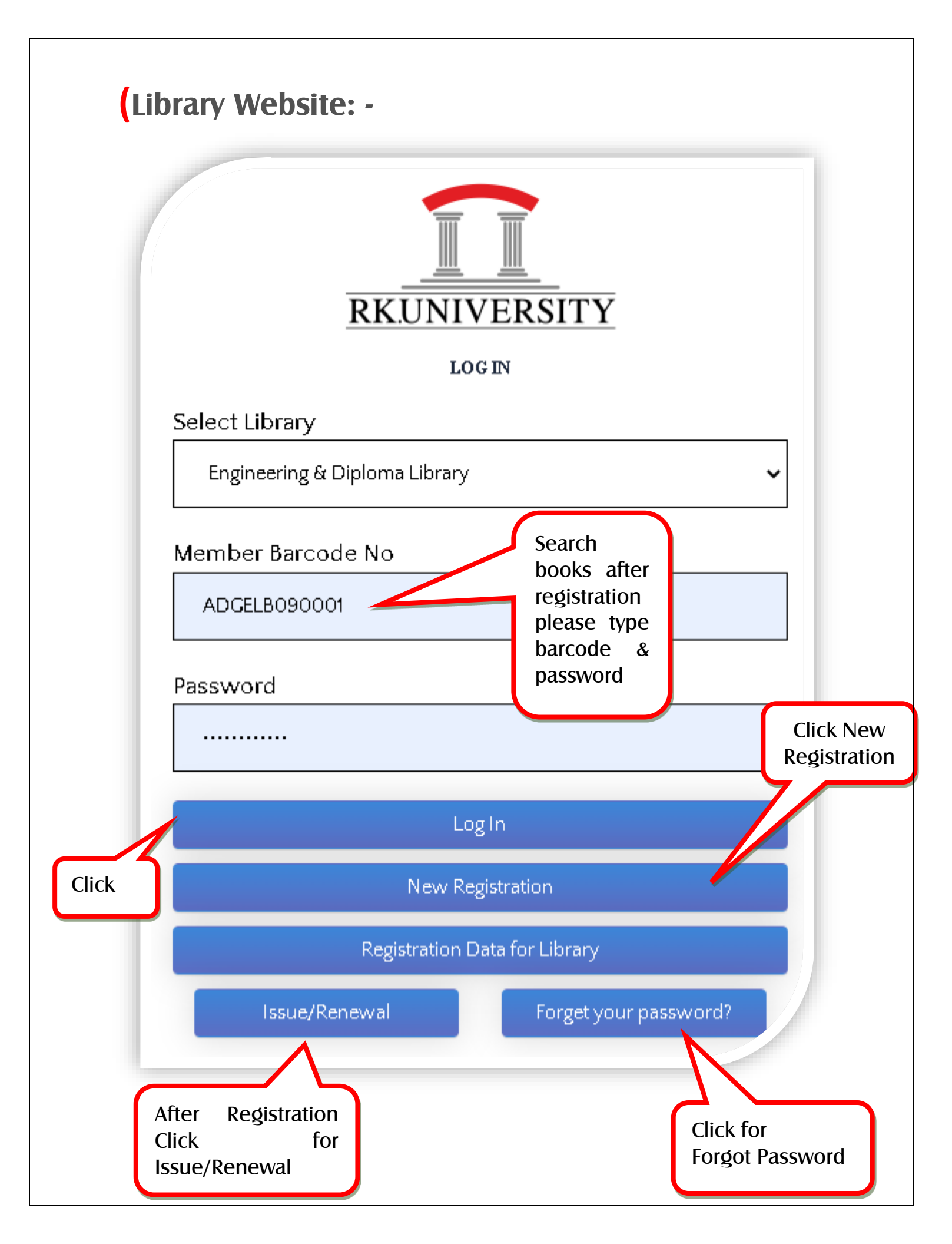

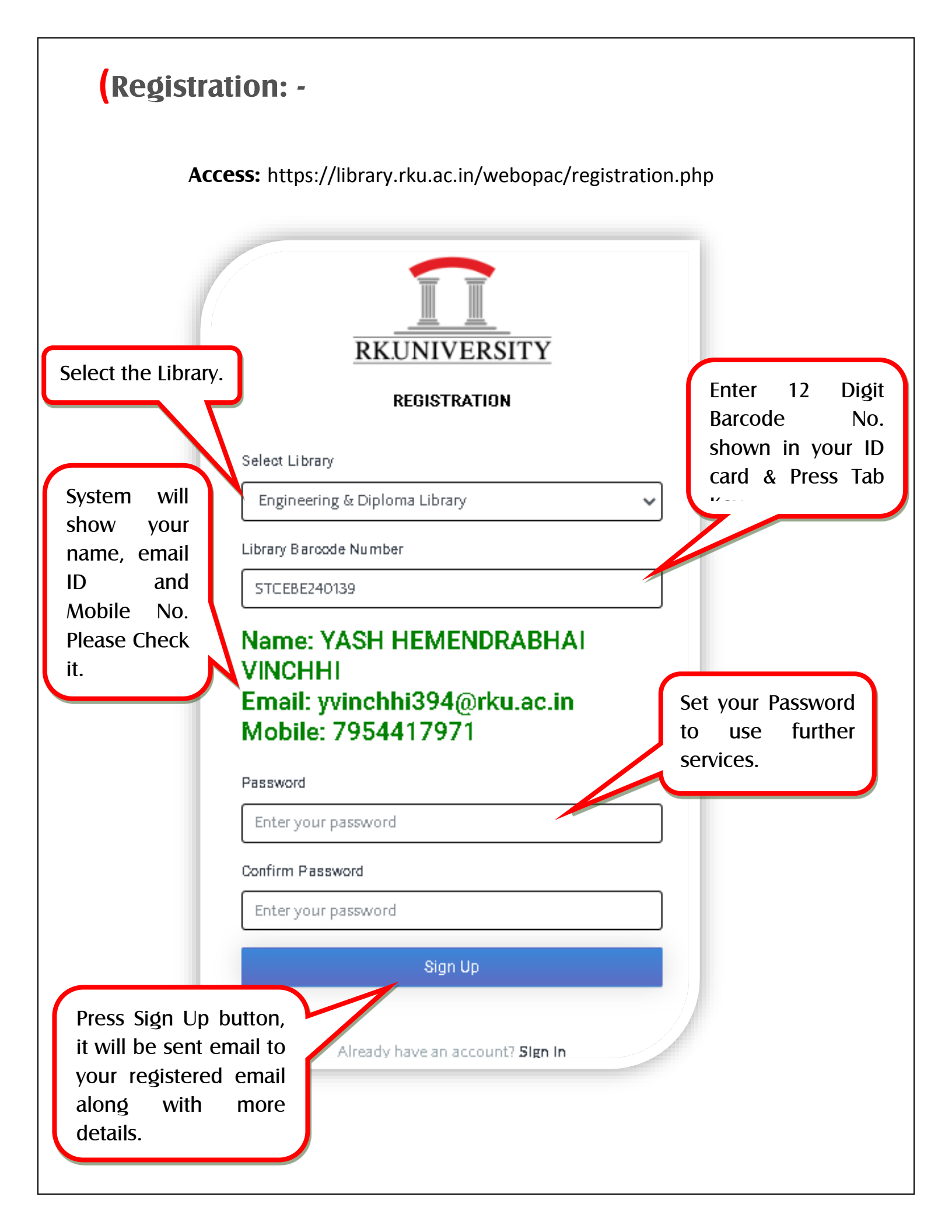

#### Login Window: -

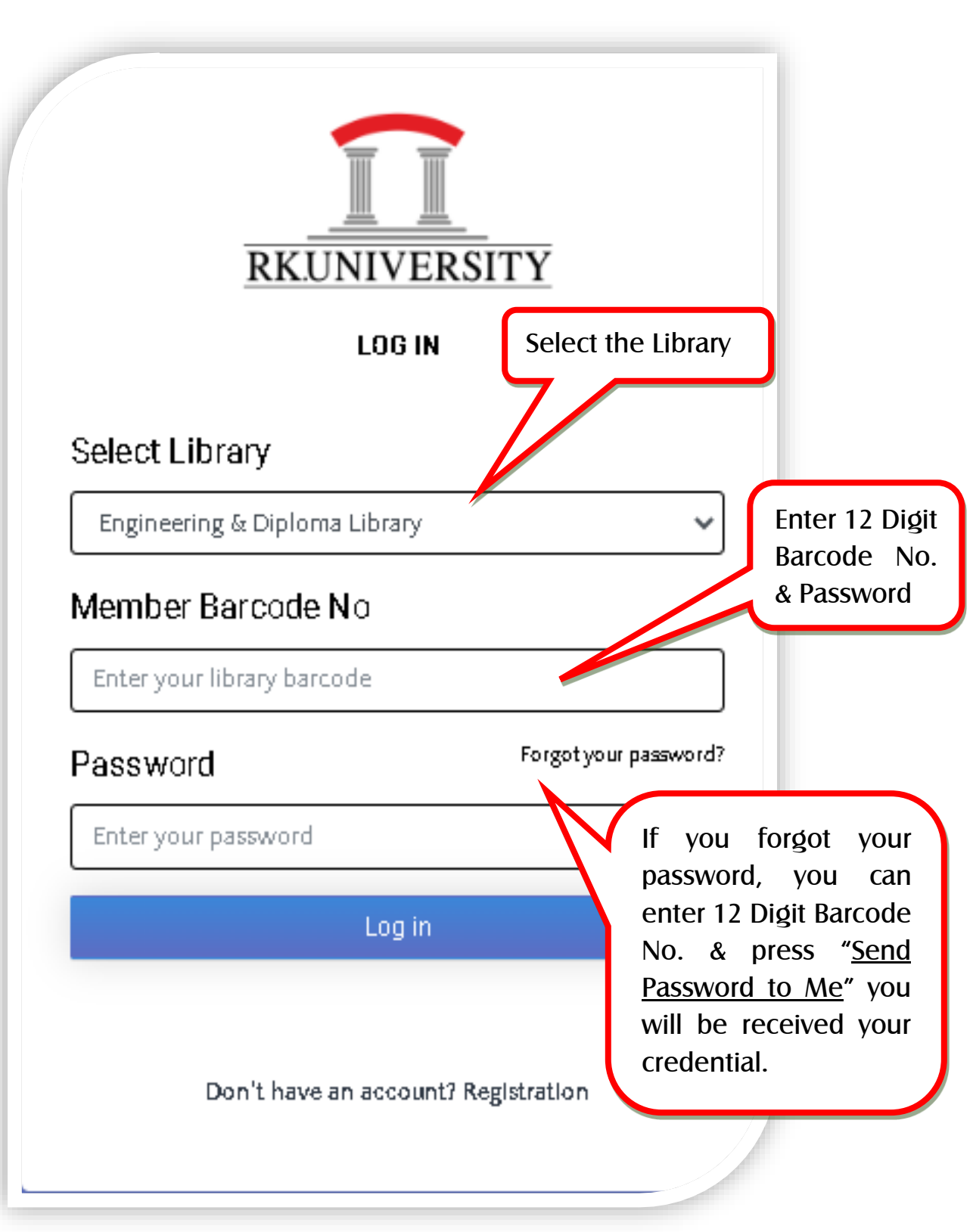

After pressing sign in button, you are on self-renewal page.

### Self-renewal: -

| Libra | Dashboard<br>ary Visit: 14               | 교 Self Issue 교 Reading History<br>LoginC                                                | 🖵 Logout<br>sunt: 18                 | Self IssueCount: 10                               |           | Self                        | f RenewalCo                    | ount: 14              |                          |
|-------|------------------------------------------|-----------------------------------------------------------------------------------------|--------------------------------------|---------------------------------------------------|-----------|-----------------------------|--------------------------------|-----------------------|--------------------------|
| No    | Acc No                                   | Title                                                                                   |                                      | Author                                            | IssueDate | DueDate                     | Fine                           | Ren-Count             | Action                   |
|       | DE011163                                 | Strength of Materials : Mechanics of Solids                                             |                                      | R. S. Khurmi.                                     | 03-09-24  | 17-09-24                    | 0                              | 3                     | Renew                    |
|       | ET028679                                 | Soil Mechanics and Foundation Engineerin                                                | : Geotechnical Engineering /         | Dr. K R Arora.                                    | 03-09-24  | 17-09-24                    | D                              | 1                     | Renew                    |
|       | ET040041                                 | Surveying : Volume I /                                                                  |                                      | Punamia, B. C                                     | 03-09-24  | 17-09-24                    | 0                              | 1                     | Renev                    |
|       | You<br>author<br>date,<br>count<br>books | can see title,<br>r, issue date, due<br>and renewa<br>of all issued<br>in your account. | 2018<br>Rene<br>(how<br>time<br>rene | ewal count<br>v many<br>s you have<br>wal a book) |           | Pres<br>once<br>resp<br>boo | is re<br>e foi<br>pecti<br>ks. | new k<br>r rene<br>ve | outton<br>wal of<br>book |

Please renew book before one day ago of book due date.

| RK         | UNIVERSITY<br>Dashboard | □ Self Issue □ Reading History □ Logout                                    |                       |           |             |                | ۴             |                  |
|------------|-------------------------|----------------------------------------------------------------------------|-----------------------|-----------|-------------|----------------|---------------|------------------|
| Libr       | rary Visit: 14          | LoginCount: 18                                                             | Self IssueCount: 10   |           | Se          | f RenewalCour  | nt: 14        |                  |
| SENO       | Acc No                  | Titie                                                                      | Author                | IssueDate | DueDate     | Fine F         | Ren-Count     | Action           |
| 1          | DE011163                | Strength of Materials : Mechanics of Solids /                              | R. S. Khurmi.         | 03-09-24  | 17-09-24    | O              | 3             | Renew            |
| 2          | ET028679                | Soil Mechanics and Foundation Engineering : Geotechnical Engineering /     | Dr. K R Arora.        | 03-09-24  | 17-09-24    | O              | 1             | Renew            |
| 3          | ET040041                | Surveying : Volume I /                                                     | Punamia, B. C         | 03-09-24  | 17-09-24    | O              | 1             | Renew            |
|            |                         |                                                                            |                       |           | Total Amoun | t O            |               |                  |
|            |                         | 2018 @                                                                     | Library RK University |           |             |                |               |                  |
|            |                         |                                                                            |                       |           |             |                |               |                  |
| RKİ<br>Q 1 | Dashboard               | 교 Self Issue 교 Reading History 교 Logout                                    |                       |           |             |                | ^             | BIDUR POUDEL ~   |
| RKÎ<br>Q û | UNIVERSITY<br>Dashboard | □ Self Issue □ Reading History □ Logout                                    | Self Issue            |           |             |                | ^             | I BIDUR POUDEL ~ |
| RKİ        | Dashboard               | D Self Issue D Reading History D Logout                                    | Self Issue            |           |             |                | ^             | BIDUR POUDEL ~   |
| RKÎ        | Dashboard               | □ SelfIssue       □ Reading History       □ Logout         Enter Barcode:* | Self Issue            |           | Sca<br>Boo  | in or<br>ks Ba | Type<br>rcode | BIDUR POUDEL ~   |

#### Change Password: -

| RKUNIVERSITY<br>Dashboard D Self Issue D Reading History D Logo                   | ut                                                   |                    |
|-----------------------------------------------------------------------------------|------------------------------------------------------|--------------------|
|                                                                                   | Change Password                                      | Click              |
| Enter your<br>Current<br>password,<br>New<br>password,<br>confirm<br>password and | New Password  New Password  Confirm Password  Submit | Change<br>Password |
| press Submit.                                                                     | 2018 O Library RK University                         |                    |

**Note:** Go to the new registration section and type or scan your barcode. If it shows an invalid barcode, please come to the library with your ID card.

#### (Benefits

- You can renew books anytime from anywhere.
- No need to stand in a queue at the library and wait for book renewal.
- No need to carry heavy books to the library.
- You can save valuable time and utilize it for reading.

## (Rules

- If you have already renewed a book three times (one issue and two renewals), you will not be able to renew it again. You must return the book to the library.
- It is mandatory to write the due date in the book's return date slip yourself.
- If you miss the due date for a book, you will not be able to renew it. You must visit the library and pay the fine according to RKU libraries rules and regulations.
- You should inform the librarian if any unexpected message is displayed on the self-service portal.

# For any issues, please contact the Librarian.

Thank You